# Flexible Classes Admin Guide for NSW DoE

February,2025

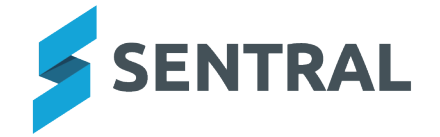

### Contents

| Overview                                            | 3   |
|-----------------------------------------------------|-----|
| What problem does this module solve?                | . 3 |
| How does Sentral solve this?                        | . 3 |
| Who will get use and value from this module?        | . 3 |
| Getting started                                     | 4   |
| Data source                                         | 4   |
| Integration with Attendance module                  | 4   |
| When to use Flexible Classes                        | . 4 |
| Access problems?                                    | 4   |
| Configure roll classes and classes in Sentral setup | . 5 |
| Class structures                                    | . 5 |
| Recommended structures                              | . 5 |
| Marking the roll by Class                           | . 5 |
| Complementary classes                               | 5   |
| Recommended workflow                                | 6   |
| Configure Flexible Class settings                   | . 7 |
| Overview                                            | 7   |
| Attendance settings                                 | 7   |
| Enrolment Pattern times                             | 7   |
| Manage Enrolment Patterns in Flexible Classes       | . 8 |
| Overview                                            | 8   |
| Create your own Enrolment Pattern                   | . 8 |
| Overview                                            | . 8 |
| Steps                                               | . 8 |
| Assign classes to your Enrolment Pattern            | 10  |
| Overview                                            | 10  |
| Steps                                               | 10  |
| Customise a student's Enrolment Pattern             | 11  |
| Overview                                            | 11  |
| Before you begin                                    | 11  |
| Steps                                               | 11  |
| Mark attendance for Flexible Classes                | 13  |
| Overview                                            | 13  |
| Custom Enrolment Pattern                            | 13  |
| Steps                                               | 13  |
| School Attendance Setup                             | 13  |
| Overview                                            | 13  |
| Steps                                               | 13  |
| Flexible Classes FAQs                               | 14  |
|                                                     |     |

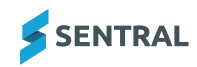

## Overview

#### What problem does this module solve?

Preschool classes do not always run every day, making Attendance requirements difficult to manage. This module will simplify preschool operations, streamline attendance recording, and ensure compliance with the Federal Government's early learning funding requirements.

#### How does Sentral solve this?

The Flexible Classes module empowers you to:

- **Create tailored enrolment patterns:** Customise student schedules to match varying attendance needs.
- **Mark attendance seamlessly:** Synchronise attendance directly with the main Attendance Module, ensuring it is automatically and accurately reported to the NSW Department of Education.
- Generate detailed reports: For compliance and operational insights.

#### Who will get use and value from this module?

This module is ideal for preschools and other non-standard class types where students don't follow a 5-day school week.

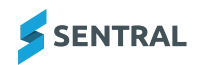

# Getting started

#### Data source

If Sentral is your school's nominated GRS master or your school is a Sentral only school, then the Flexible Classes module will allow you to create enrolment patterns, customise students enrolments, mark attendance and run reports.

#### Integration with Attendance module

The Flexible Classes module is integrated with the Attendance module, so marking attendance within Flexible Classes synchronises with the Attendance module seamlessly.

#### When to use Flexible Classes

An example of when you would use Flexible Classes is for Preschools, or other non-standard class types where students do not attend a standard five day week.

#### Access problems?

Please contact Sentral if you do not have access to the Flexible Classes module, located under Attendance in the main menu.

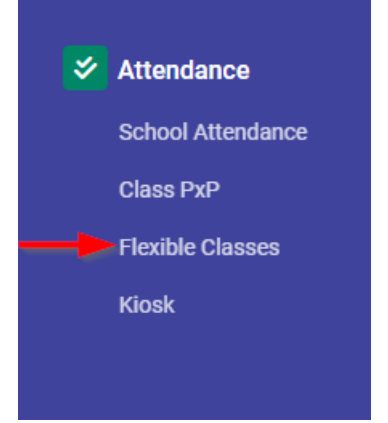

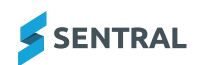

# Configure roll classes and classes in Sentral setup

#### Class structures

Flexible Class setup is different to other class setup. The reason for this is the unique nature of certain class structures such as Preschool classes.

#### **Recommended structures**

For Preschool classes, we recommend you set up Roll Classes. Roll classes can represent a single preschool class, two complementary preschool classes, or the entire Preschool cohort.

For students attending multiple classes, we recommend setting up a Class for each Preschool Class in addition to the Roll Class.

#### Marking the roll by Class

If your school has created separate Classes for each preschool class, when the roll is marked by Class, only the students expected to attend on that day will appear.

Any exceptional children that attend both classes will appear for rollmarking in the Class being run on that day. An example of this is where a student is enrolled in two complementary classes to receive a full week of preschool.

#### **Complementary classes**

Complementary classes are classes that run on opposite days. For example, Class 1 Runs Mondays and Tuesdays, while Class 2 runs Wednesdays, Thursdays and Fridays.

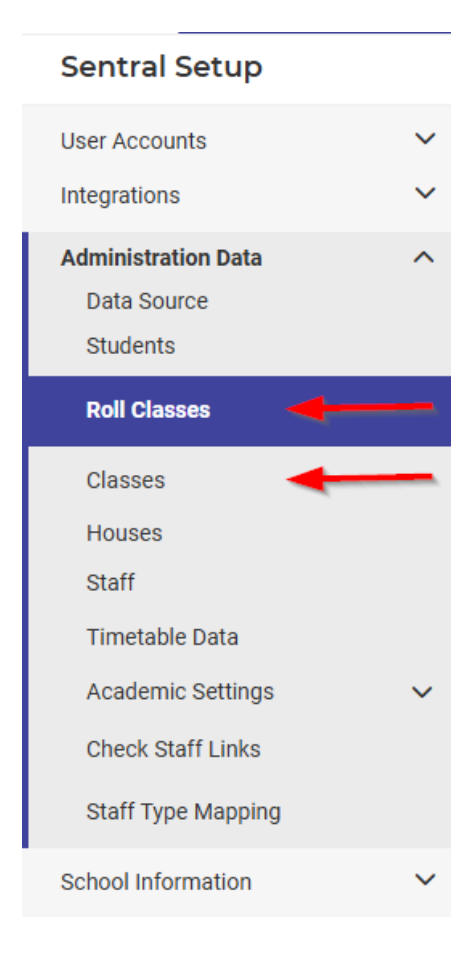

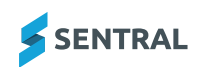

If your school only has a single Preschool Class/Stream, then you do not need to use Academic Classes.

Example Setup for a Single Stream Preschools Class

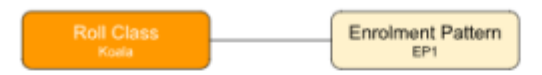

Example Setup for 2 Streams of Preschools Classes each with 2 Complementary Classes

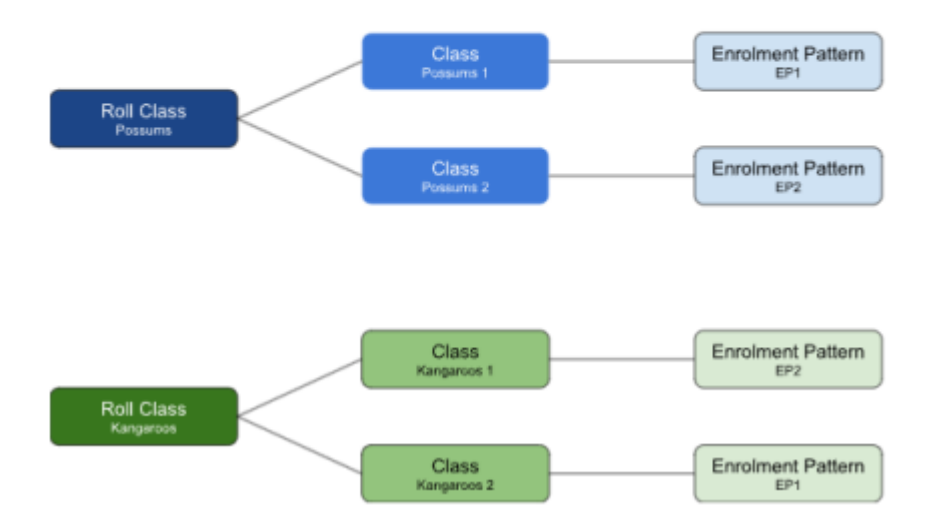

#### Recommended workflow

(i)

Set up your preschool Roll Class and assign students. We suggest if you have complementary preschool classes, these could be set up as a single Roll Class.

**Note:** For more information on how to set up a Roll Class, see Roll Classes in the <u>ebs</u> <u>Decommission Project documentation</u> If any students are likely to be attending multiple classes, then you will need to create a Class for each specific class pattern. You will also need to add the students to the Class. For instructions on how to create a Class, see page 38 Manage Classes in the <u>Sentral Setup Admin Guide</u>

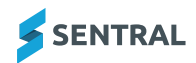

# **Configure Flexible Class settings**

#### Overview

Flexible Class settings rely on information from your school's configuration of the Attendance module.

#### Attendance settings

All settings relevant to Flexible Classes are inherited from your school's configuration of the School Attendance module. For example, Roll Display settings are used in Flexible Class roll marking but are not displayed in Flexible Classes Setup.

#### **Enrolment Pattern times**

Enrolment Pattern times are drawn from your default school start and end times in School Attendance Setup.

| III 💈 🖉                                |                                                            |                                                                     |                                                                       | Ģ                                                                              | •   •                              | e Help                                       | 🕑 Clock in                          | •                 | *        | 6 |
|----------------------------------------|------------------------------------------------------------|---------------------------------------------------------------------|-----------------------------------------------------------------------|--------------------------------------------------------------------------------|------------------------------------|----------------------------------------------|-------------------------------------|-------------------|----------|---|
| School Attendance Setup                |                                                            |                                                                     |                                                                       |                                                                                |                                    |                                              |                                     |                   |          |   |
| Setup ^                                | < Back to School Att                                       | endance                                                             |                                                                       |                                                                                |                                    |                                              |                                     |                   |          |   |
| General Settings<br>Automatic Absences | The school times<br>day of the week a<br>Otherwise the nex | are determined by a<br>nd the students sch<br>t rule will be tested | a set of rules defin<br>lool year. If there is<br>until the Default T | ed below. The rules will<br>s a match then these are<br>imes are reached which | be tested<br>the scho<br>will alwa | l in descendi<br>ool times for<br>ays match. | ng order, match<br>the student on 1 | ng aga<br>hat day | inst the |   |
| Automatic Staff Notifications          | School Times                                               |                                                                     |                                                                       |                                                                                |                                    |                                              |                                     |                   |          |   |
| Holidays Setup                         |                                                            |                                                                     |                                                                       |                                                                                |                                    |                                              |                                     | Add               | New Rul  | e |
| Import Absences                        | Rule Name                                                  | Start Time                                                          | End Time                                                              | Matches Days                                                                   | Mat                                | ches Years                                   | Option                              | าร                |          |   |
| Incursion Types                        | ≡ Test Lisa                                                | 9:30am                                                              | 3:30pm                                                                | All                                                                            | 8                                  |                                              | Edit                                | R                 | emove    |   |
| Slip Printing                          | Default Times                                              | 9:00am                                                              | 3:00pm                                                                | All                                                                            | All                                |                                              | Edit                                |                   |          |   |
| Kiosk Setup                            |                                                            |                                                                     |                                                                       |                                                                                |                                    |                                              |                                     |                   |          |   |
| Biometrics                             |                                                            |                                                                     |                                                                       |                                                                                |                                    |                                              |                                     |                   |          |   |
| Letter Templates                       |                                                            |                                                                     |                                                                       |                                                                                |                                    |                                              |                                     |                   |          |   |
| Roll Assignments                       |                                                            |                                                                     |                                                                       |                                                                                |                                    |                                              |                                     | G                 |          |   |
| School Times                           |                                                            |                                                                     |                                                                       |                                                                                |                                    |                                              |                                     |                   |          |   |
| Student Pins                           |                                                            |                                                                     |                                                                       |                                                                                |                                    |                                              |                                     |                   |          |   |
| Year 12 Last Attendance Date           |                                                            |                                                                     |                                                                       |                                                                                |                                    |                                              |                                     |                   |          |   |
| Automatic Absence<br>Notifications     |                                                            |                                                                     |                                                                       |                                                                                |                                    |                                              |                                     |                   |          |   |

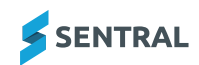

## Manage Enrolment Patterns in Flexible Classes

#### Overview

Enrolment Patterns are used to specify the days and times a class is scheduled. When a class is assigned an Enrolment Pattern, a roll will be available in Flexible Classes to mark attendance, reflecting the scheduled days.

There are a number standard Enrolment Patterns available for you to use. You can also copy an existing Enrolment Pattern or create your own.

#### Create your own Enrolment Pattern

#### Overview

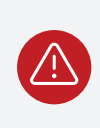

**Warning:** Enrolment Patterns should not be assigned to both a Roll Class and an associated Class. They should only be assigned to one or the other.

#### Steps

3.

Select the Sentral menu icon and then under Attendance, select Flexible Classes.
 A dashboard showing the unmarked rolls displays

A dashboard showing the unmarked rolls displays

2. Select Enrolment Patterns in the left menu.

| lexible Classes                                                                   |                                  |                                                                                 |                                                                  |                |                  | Search Flexible Classes   |                           |
|-----------------------------------------------------------------------------------|----------------------------------|---------------------------------------------------------------------------------|------------------------------------------------------------------|----------------|------------------|---------------------------|---------------------------|
| Daily Attendance                                                                  | <ul> <li>Enrolmer</li> </ul>     | nt Patterns                                                                     |                                                                  |                |                  | Crea                      | ate New Enrolment Pattern |
| Enrolment Patterns                                                                | Enrolment Pa                     | attern Name 🖨                                                                   | Schedule Type 🖨                                                  | Fortnightly? 🖨 | Classes Assigned |                           | Action                    |
| leports                                                                           | Lisa Test                        | D                                                                               | Term                                                             | No             |                  | Delete                    | Edit Assign Classes       |
|                                                                                   | Elsa's Enrolm                    | ent Pattern                                                                     | Custom                                                           | No             |                  | Delete                    | Edit Assign Classes       |
|                                                                                   | testg 1                          |                                                                                 | Term                                                             | Yes            |                  | Delete                    | Edit Assign Classes       |
|                                                                                   | sam 2                            |                                                                                 | Term                                                             | Yes            |                  | Delete                    | Edit Assign Classes       |
|                                                                                   | sam3                             |                                                                                 | Term                                                             | Yes            |                  | Delete                    | Edit Assign Classes       |
|                                                                                   | test 1                           |                                                                                 | Term                                                             | No             | KOORI<br>P1      |                           | Assign Classes            |
|                                                                                   |                                  |                                                                                 |                                                                  |                |                  |                           | « Prev 1 Next             |
| Create                                                                            | New Enrolm                       | ent Patterr                                                                     | n                                                                |                |                  |                           |                           |
| lect Create M                                                                     | New Enrolm                       | ent Patterr                                                                     | n                                                                |                |                  | Search Flexible Classes   |                           |
| Flexible Classes                                                                  | New Enrolm                       | ent Patterr                                                                     | n                                                                |                |                  | Search Flexible Classes   |                           |
| Create N<br>Flexible Classes                                                      | New Enrolm                       | ent Patterr                                                                     | n .<br>ent Pattern                                               |                |                  | Search Flexible Classes   |                           |
| Create N<br>Flexible Classes<br>Daily Attendance<br>Enrolment Patterns            | New Enrolm                       | ent Patterr<br>Class Enrolm<br>Iment Patter                                     | n .<br><br>n Details                                             |                |                  | Search Flexible Classes   |                           |
| Create N<br>Flexible Classes<br>Daily Attendance<br>Enrolment Patterns<br>Reports | New Enrolm                       | ent Pattern<br>Class Enrolm<br>Iment Pattern<br>nent Pattern Nam                | n Details<br>ne* Enrolment Pattern                               | Name           |                  | Search Flexible Classes   |                           |
| Create N<br>Flexible Classes<br>Daily Attendance<br>Enrolment Patterns<br>Reports | Yew Enrolm                       | ent Pattern<br>Class Enrolm<br>Iment Pattern<br>nent Pattern Nam                | n Details<br>ne * Enrolment Pattern                              | Name           |                  | ← Search Flexible Classes |                           |
| Create N<br>Flexible Classes<br>Daily Attendance<br>Enrolment Patterns<br>Reports | Y Add<br>Enrol<br>Enrol<br>Acade | ent Pattern<br>Class Enrolm<br>Iment Pattern<br>nent Pattern Nam<br>umic Year * | n<br>eent Pattern<br>n Details<br>re * Enrolment Pattern<br>2024 | Name x v       |                  | Search Flexible Classes   |                           |
| Create N<br>Flexible Classes<br>Daily Attendance<br>Enrolment Patterns<br>Reports | Yew Enrolm                       | ent Patterr<br>Class Enrolm<br>Iment Patter<br>nent Pattern Nam<br>umic Year *  | ent Pattern<br>n Details<br>ne * Enrolment Pattern<br>2024       | Name x v       |                  | Search Flexible Classes   |                           |
| Create N<br>Flexible Classes<br>Daily Attendance<br>Enrolment Patterns<br>Reports | Vew Enrolm                       | ent Patterr<br>Class Enrolm<br>Iment Patter<br>nent Pattern Nam<br>umic Year *  | ent Pattern<br>n Details<br>ne* Enrolment Pattern<br>2024        | Name x +       | ngual Hours      | ← Search Flexible Classes |                           |

4. Enter a name for the new enrolment pattern.

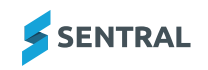

- 5. Apply an academic period to your enrolment pattern.
- 6. Under Cycle, select a schedule type. Choose from term, semester, annual, custom.

Additional fields display.

7. Select a week type.

This defaults to a weekly schedule, but you can select Fortnightly. If you select **Fortnightly**, a Week B section displays.

Use the Swap Weeks button to reverse the days in Week A and Week B.

8. Select which days your class will run on across the different tabs (term, semester).

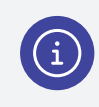

**Note:** You can select that a week has no scheduled classes if the class only runs every other week.

9. Select Save

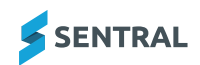

#### Assign classes to your Enrolment Pattern

#### Overview

A class needs to be linked to an Enrolment Pattern in order for that class to have a flexible timetable.

Assign Classes

#### Steps

- Select the Sentral menu icon and then under Attendance, select Flexible Classes.
   A dashboard showing the unmarked rolls displays.
- 2. Select Enrolment Patterns in the left menu.
- For the enrolment pattern you wish to assign a class to, select The View Class Enrolment Pattern screen displays.

| View Class Enrolment Pattern                       |     |
|----------------------------------------------------|-----|
| Enrolment Pattern Details                          |     |
| Enrolment Pattern Name * EP14-2025                 |     |
| Academic Year * 2025                               |     |
| Cycle                                              |     |
| Schedule Type Week Type Total Annual Hours 🚯       |     |
| Annual Weekly § 714 Hours                          |     |
| Annual                                             |     |
|                                                    |     |
| Week A                                             |     |
| 09:00 AM - 03:00 PM () 6 Hours IND TUE WED THU FRI |     |
|                                                    |     |
| Assign Enrolment Pattern To Class                  |     |
| - Not Selected - •                                 |     |
| Cancel Sa                                          | ive |

- 4. Under Assign Class to Enrolment Pattern, select the class you want to assign from the dropdown. The class you selected displays next to the dropdown.
- 5. Select Save

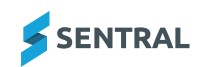

#### Customise a student's Enrolment Pattern

#### Overview

At your school, there may be situations where a single student or a small group of students regularly attend multiple flexible classes, or where they are not enrolled for a class on certain days when the preschool class is scheduled. You can manage these scenarios by customising the student's Enrolment Pattern.

#### Before you begin

Ensure that the student is first assigned to any classes they will be attending.

#### Steps

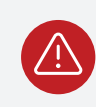

**Warning:** It is your school's responsibility to ensure that the student is not enrolled in a class that will conflict with another class.

1. Select the Sentral menu icon and then under Attendance, select Flexible Classes.

A dashboard showing the unmarked rolls displays.

2. Use the **Search Flexible Classes** search box to find and select the student in Flexible Classes.

| # <b>5</b>         |   |                          |                 |                 |                  | 🛱 🔺 🕤 Help 🕜 Clock in 💠 😕 🕥   |
|--------------------|---|--------------------------|-----------------|-----------------|------------------|-------------------------------|
| Flexible Classes   |   |                          |                 |                 |                  | Search Flexible Classes     Q |
| Daily Attendance   | ~ | Enrolment Patterns       |                 |                 |                  | Create New Enrolment Pattern  |
| Enrolment Patterns |   | Enrolment Pattern Name 🗢 | Schedule Type 🗢 | Fortnightly? \$ | Classes Assigned | Actions                       |
| Reports            |   | Lisa Test                | Term            | No              |                  | Delete Edit Assign Classes    |
|                    |   | Elsa's Enrolment Pattern | Custom          | No              |                  | Delete Edit Assign Classes    |
|                    |   | testg 1                  | Term            | Yes             |                  | Delete Edit Assign Classes    |
|                    |   | sam 2                    | Term            | Yes             |                  | Delete Edit Assign Classes    |
|                    |   | sam3                     | Term            | Yes             |                  | Delete Edit Assign Classes    |
|                    |   | test 1                   | Term            | No              | KOORI<br>P1      | Assign Classes                |
|                    |   |                          |                 |                 |                  | « Prev 1 Next »               |

The Student View in Flexible classes displays the roll classes and academic classes with Enrolment Patterns that the student is enrolled in.

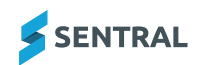

- 3. Select Edit next to the Flexible Class for which you want to alter the student's attendance.
  - a. Deselect days that the student is not expected to attend.
  - b. Set the Start Date and End Date for the student's custom Enrolment Pattern to apply.
     This may be the entire school year, or a custom range. The dates default to the current date and school year end.
  - c. Update all of the relevant periods.

d.

| III 🗲 🖌                                                                                  |                                                                                        | 💬 📀 Help               | Clock in | *   %       | Q   |
|------------------------------------------------------------------------------------------|----------------------------------------------------------------------------------------|------------------------|----------|-------------|-----|
| Flexible Classes                                                                         | •                                                                                      | Search Flexible Classe | 25       |             | Q   |
|                                                                                          | Edit Student Enrolment Pattern                                                         |                        | e        | Reset Patte | ern |
| View Contacts & Other Details                                                            | Enrolment Pattern Details Class Name * Possums 1 Custom * Yes                          |                        |          |             |     |
| StudentABC LASTNAME<br>Year P / Activity 2 A<br>Daily Attendance Y<br>Enrolment Patterns | Cycle Start Date End Date Week Type 16/01/2025 19/12/2025 Weekly Semester 1 Semester 2 |                        |          |             |     |
| Reports                                                                                  |                                                                                        |                        |          |             |     |
|                                                                                          |                                                                                        |                        |          |             |     |
|                                                                                          |                                                                                        |                        | C        | ancel Sav   | e   |

**Note:** The Reset Pattern button, resets the Student Enrolment Pattern to the default Flexible Class days.

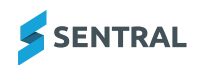

# Mark attendance for Flexible Classes

#### Overview

Use the information in this topic to mark the roll for Flexible Classes.

#### **Custom Enrolment Pattern**

Marking the roll functions the same way as it does in the Attendance module, except that there may be students listed on the roll with their attendance greyed out and you are unable to mark them present. This occurs when a student has their custom Enrolment Pattern set as Not Required for that particular day.

#### Steps

1. Select the Sentral menu icon and then under Attendance, select Flexible Classes.

A dashboard showing the unmarked rolls displays.

2. Select the class you are teaching that day and mark the roll as required.

If you see a student as 'greyed out', it means that the students has their custom Enrolment Pattern set as Not Required for that particular day.

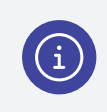

**Note:** For more information on roll marking, see the **School Attendance User Guide** in the Help Centre.

#### School Attendance Setup

#### Overview

When both a Roll Class and a Class exist, only the class should be marked in the Flexible Classes module.

To ensure that you do not mark a Roll Class in School Attendance, when you are marking a roll for an Academic Class in Flexible Classes, the Roll Class should be deactivated in School Attendance Setup.

#### Steps

Follow these steps to deactivate a roll class.

- 1. Select the Sentral menu icon and then under Attendance, select School Attendance.
- 2. Select 🔯 Setup and choose School Attendance Setup.
- 3. Under Setup, select General Settings.

The School Attendance Setup Settings screen displays.

4. Next to **Enable Roll Submissions**, select your Roll Classes that are to be excluded from Attendance submissions.

|    | Enable Roll Submissions | Enabled roll submissions, except for these classes:     Choose a value      Preschool Roll 1 x     Preschool Roll 2 x     O Disabled for all classes Controls whether rolls can be submitted. Disable this if you are using another system (e.g. Attendance PxP) together with School Attendance Setup. |
|----|-------------------------|----------------------------------------------------------------------------------------------------|
| 5. | Select Save             |                                                                                                    |

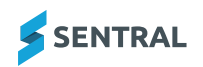

### Flexible Classes FAQs

#### What is a Flexible Class?

A Flexible Class is a class which has a linked Enrolment Pattern. Flexible Classes allow a school to customise the days a class is run and when a student is scheduled to attend. Teachers are able to mark a roll and have the correct information as to when a student is expected to attend on a particular day.

Why would we use the Flexible Classes module over the Attendance module for marking rolls?

Flexible Classes are associated with Enrolment Patterns, which are not available in the Attendance module.

My Preschool Class has been set up as a Roll Class. Why can't I see it in the Flexible Classes module to mark the roll? Check that the Roll Class (or its associated class) is linked to an Enrolment Pattern.

Is the interactive roll feature available in the Flexible Classes module? Yes. It is available.

How do I correct a student who is showing incorrectly on the roll as not being required? You will need to check the student's individual Enrolment Pattern.

The student is not appearing on the roll for the day they are expected. Ensure they are enrolled in the correct class.

How do I see a student's attendance history? View the student's attendance history in the School Attendance module.

In what situation would I need to set up Classes, as well as a Roll Class for my flexible class?

You would set up Classes for situations where a student would need to be enrolled in multiple classes. This is because in Sentral a student cannot be enrolled in two Roll Classes.

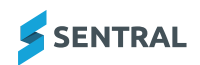

#### Example:

Amelia Lee attends both Possums 1 and Possums 2 classes.

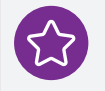

In this scenario, there would need to be a Roll Class set up for all the students in Possums, and two Classes set up - Possums 1 and Possums 2. Amelia Lee would be enrolled in Possums Roll Class, Possums 1 Class and Possums 2 Class.

Enrolment Patterns should only be assigned to Possums 1 and Possums 2 Classes.

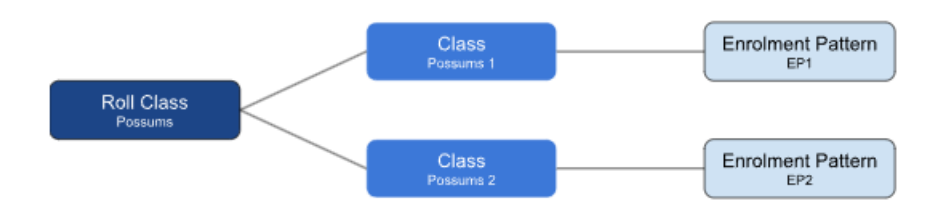

**Do we link the Enrolment Pattern to the Roll Class or the Class?** An Enrolment Pattern can be linked to a Roll Class or a Class.

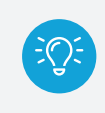

**Tip:** We recommend if you are using both, then only attach an Enrolment Pattern to the Class.

#### **Do I need to mark the roll for both the Roll Class and Class?** No. When both a Roll Class and a Class exist, only the class should be marked in the Flexible Class module.

#### School Attendance Setup

#### **Overview**

When both a Roll Class and a Class exist, only the class should be marked in the Flexible Classes module.

To ensure that you do not mark a Roll Class in School Attendance, when you are marking a roll for an Academic Class in Flexible Classes, the Roll Class should be deactivated in School Attendance Setup.

#### Steps

Follow these steps to deactivate a roll class.

- 1. Select the Sentral menu icon and then under Attendance, select School Attendance.
- 2. Select 🔯 Setup and choose **School Attendance Setup**.
- 3. Under Setup, select General Settings.

The School Attendance Setup Settings screen displays.

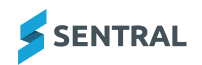

4. Next to **Enable Roll Submissions**, select your Roll Classes that are to be excluded from Attendance submissions.

|    | Enable Roll Submissions | Enabled roll submissions, except for these classes:     Choose a value      Preschool Roll 1 ×     Preschool Roll 2 ×     O Disabled for all classes     Controls whether rolls can be submitted. Disable this if you are using another system (e.g. Attendance PxP) together with School Attendance Setup. |
|----|-------------------------|----------------------------------------------------------------------------------------------------|
| 5. | Select Save             |                                                                                                    |

I want an Enrolment Pattern similar to a built in one, however I want to change one aspect. How would I do this?

#### Overview

The ability to copy a built in Enrolment Pattern is available for this purpose. You can make changes to the copied Enrolment Pattern to suit your needs.

#### Steps

To copy an Enrolment Pattern:

1. Select the Sentral menu icon and then, under Attendance, select Flexible Classes.

A dashboard showing the unmarked rolls displays.

- 2. Select Enrolment Patterns in the left menu.
- 3. Select the Enrolment Pattern you wish to copy.

The View Class Enrolment Pattern screen displays.

4. Select Copy

The Add Class Enrolment Pattern screen containing the copied cycle details displays.

- 5. Enter a new name and an academic period for your new Enrolment Pattern.
- 6. Make required changes to the cycle details.
- 7. Select Save

What do I do if I make a mistake with an Enrolment Pattern? Once your class has started using a specific Enrolment Pattern, you won't be able to make any changes to it yourself. If you need to correct or update an Enrolment Pattern after the class has commenced for the year, please reach out to Sentral Support for assistance.

#### Why is there a roll appearing for my preschool class on a staff development day?

This is most likely because the staff development day has not yet been added to the Term Dates and Holidays calendar in Sentral Setup.

I have created Roll Classes for my preschool classes. When would I need to set up academic classes as well?

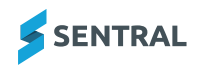

A student cannot be in more than one roll class but there may be circumstances where a student will need to be in two different preschool classes. For example, you may have complementary classes where one class runs on Monday and Tuesday and the other class runs on Wednesday, Thursday and Friday. Setting up the preschool classes as Classes will allow you to add a student to both classes so they can attend every day.

### Will parents be able to see a preschool student's attendance data in the portal?

As the Flexible Classes module is integrated with School Attendance, a student's attendance data from Flexible Classes is displayed in School Attendance and is available for viewing on the portal.

I have set up a fortnightly enrolment pattern for Term 1 and wish to have the same pattern for Term 2 but starting on the alternate week. How can I do this?

After setting up the enrolment pattern for Term 1, use the 'Copy To' function to copy the setup to Term 2, and then use the 'Swap weeks' button to make the change.

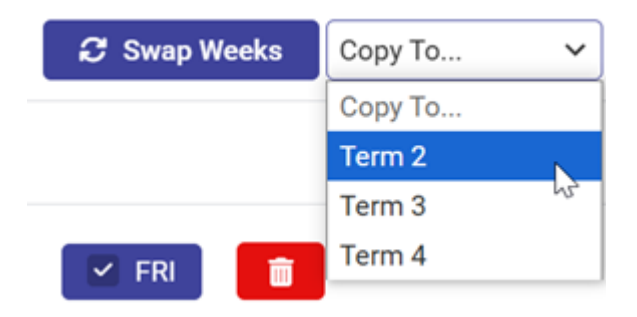

This will assign the days originally selected for Week B to Week A and assign the days originally selected for Week A to Week B.

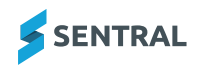